#### ×

## Manter Situação Especial de Faturamento

O objetivo desta funcionalidade é alterar ou remover uma situação especial de faturamento a ser usada no sistema GSAN. Ela pode ser acessada via Menu do sistema, no caminho: GSAN > Faturamento > Informar Situação Especial de Faturamento > Manter Situação Especial de Faturamento.

Feito isso, o sistema visualiza a tela de filtro a seguir:

### Observação

Informamos que os dados exibidos nas telas a seguir são fictícios, e não retratam informações de clientes.

| Para filtrar a situaç<br>inscrição: | ão especial de faturamento, informe o imóvel ou o intervalo de | 🗹 Atualizar |
|-------------------------------------|----------------------------------------------------------------|-------------|
| Matrícula:                          | 65631 001.004.074.2630.000                                     | Ø           |
|                                     | Endereço                                                       |             |
|                                     | RUA 01 - NUMERO - 38 - COREIA JUAZEIRO BA 48900-000            |             |
| nforme os dados o                   | la inscrição inicial:                                          |             |
| Localidade:                         |                                                                | Ø           |
| Período:                            | mm/aaaa                                                        |             |
| nforme os dados o                   | da inscrição final:                                            |             |
| Localidade:                         | R                                                              | Ø           |
| Período:                            | mm/aaaa                                                        |             |
| Situação:                           |                                                                | •           |

Inicialmente, o sistema exibe a tela de filtro. Informe os parâmetros necessários (ou **Matrícula do Imóvel** ou **Localidade** e **Período**) e clique no botão **Filtrar** para filtrar a situação especial de

#### faturamento a ser mantida. O sistema efetua algumas validações:

- Verificar existência da matrícula do imóvel:
  - Caso a matrícula do imóvel não exista no sistema, será exibida a mensagem Matrícula inexistente.
- Verificar existência da localidade:
  - Caso a localidade não exista, será exibida a mensagem **Localidade inexistente**.
- Verificar existência do setor:
  - Caso o setor comercial não exista, será exibida a mensagem Setor Comercial inexistente.
- Verificar existência da quadra:
  - Caso a quadra não exista, será exibida a mensagem **Quadra inexistente**.
- Verificar existência de dados:
  - Caso não exista a tabela na base de dados, será exibida a mensagem Tabela «nome da tabela» inexistente e cancelada a operação.
  - Caso a tabela esteja sem dados, será exibida a mensagem Tabela «nome da tabela» sem dados para seleção e cancelada a operação.
- Validar mês e ano de referência:
  - Caso o mês e ano de referência estejam inválidos, será exibida a mensagem Mês e Ano de referência inválido.
- Verificar mês e ano do faturamento:
  - Caso o ano e mês de referência final informados sejam menores ou iguais que o ano e mês do faturamento corrente, será exibida a mensagem Mês e ano de referência informado anterior ou igual ao mês e ano do faturamento corrente.
- Verificar mês e ano de referência inicial e final:
  - Caso o mês e ano de referência final informados sejam menores que o mês e ano de referência inicial, será exibida a mensagem Mês e ano de referência final menor que o mês e ano de referência inicial.
- Verificar preenchimento dos campos:
  - Caso o usuário não informe ou selecione o conteúdo de algum campo necessário à inclusão da conta, será exibida a mensagem Informe «nome do campo que não foi preenchido ou selecionado».
- Nenhum registro encontrado
  - Caso a busca não retorne nenhum registro, será exibida a mensagem A pesquisa não retornou nenhum resultado.
- Verificar sucesso da transação:
  - Caso o código de retorno da operação efetuada no banco de dados seja diferente de zero, será exibida a mensagem conforme o código de retorno.

Após a execução do filtro, o sistema exibe a tela abaixo, contendo as situações especiais de faturamento **ativas** (informadas e não retiradas) que atendem aos critérios informados:

Ø Gsan -> Faturamento -> Manter Situacao Especial de Faturamento

| Des incerios situação esp                         |                     |                | -1/i-) inf     |                        |                | Ainda   |
|---------------------------------------------------|---------------------|----------------|----------------|------------------------|----------------|---------|
| Para Inserir a situação especi                    | ai de taturame<br>P | arâmetros info | er(is), int    | orme os dados aba<br>s | alxo:          | Ajuda   |
| Matrícula:                                        | 65631               |                |                |                        |                |         |
| 1                                                 | Loc. Seto           | or Quadra      | Lote           | Sublote                |                |         |
| Inscrição Inicial:                                |                     |                |                |                        |                |         |
| Inscrição Final:                                  |                     |                |                |                        |                |         |
|                                                   | Código              | Seq. Rota      |                |                        |                |         |
| Rota Inicial:                                     |                     |                |                |                        |                |         |
| Rola Final:                                       |                     |                |                |                        |                |         |
| Categoria.                                        | 0                   |                |                |                        |                |         |
| Quantidade de imóveis que                         | U Medid             | o ONao         | -Medido        | Iodos                  |                |         |
| serão atualizados:                                | 1                   |                |                |                        |                |         |
| Tipo da Situação Especial de<br>Faturamento:      | PARALIS             | AR EMISSAC     | DASC           | ONTAS                  |                |         |
| Motivo da Situação Especial<br>de Faturamento:    | EM PRO              | CESSO JUDI     | CIAL           |                        |                |         |
| Consumo:                                          | Não Medio           | lo:            | m <sup>3</sup> | Medido:                | m <sup>3</sup> |         |
| Volume:                                           | Não Medio           | lo:            | m <sup>3</sup> | Medido:                | m <sup>3</sup> |         |
| Mês e Ano de Referêia do<br>Faturamento Inicial:  | 06/2016             | mm/aaaa        |                |                        |                |         |
| Mês e Ano de Referência do<br>Faturamento Final:* | 12/2016             | mm/aaaa        |                |                        |                |         |
|                                                   |                     |                |                |                        |                |         |
| Observação:                                       |                     |                |                |                        |                |         |
|                                                   | 0/100               |                |                |                        |                |         |
|                                                   | * Campos            | obrigatórios   |                |                        |                |         |
| Voltar                                            |                     |                |                |                        | Co             | oncluir |
|                                                   |                     | Versã          | o: 11.1.       | 05.2.3p (Online)       | 08/06/2016 - 1 | 6:30:27 |

Altere os campos das situações que serão mantidas (detalhes para o preenchimento dos campos abaixo) e clique em **Concluir**.

O sistema exibe a mensagem Confirma alteração da situação especial de faturamento para os imóveis? SIM ou NÃO.

### **Preenchimento dos Campos**

| Campo                          | Preenchimento dos Campos                                                                                                    |  |
|--------------------------------|----------------------------------------------------------------------------------------------------|--|
| Matrícula do Imóvel            | Informe a matrícula do imóvel ou clique no botão 🕵, Link Pesquisar Imóvel,<br>para selecionar a matrícula desejada. A identificação do imóvel será exibida no<br>campo ao lado.                                                                                   |  |
|                                | Para apagar o conteúdo do campo, clique no botão 📎 ao lado do campo em<br>exibição.<br>Este campo é obrigatório, caso a localidade e referencia do faturamento final<br>não sejam informadas.                                                                     |  |
| Dados da<br>Inscrição Inicial: | Estes dados são obrigatórios, caso o imóvel não tenha sido informado.                                                                                                    |  |
| Localidade                     | Informe o código da localidade inicial, ou clique no botão 🔍, Link Pesquisar<br>Localidade, para pesquisar a localidade desejada. O nome será exibido no<br>campo ao lado.<br>Para apagar o conteúdo do campo, clique no botão 📎 ao lado do campo em<br>exibição. |  |
| Período                        | Informe o período inicial, no formato mm/aaaa (mês, ano).                                                                                                    |  |
| Dados da<br>Inscrição Final:   | Estes dados são obrigatórios, caso o imóvel não tenha sido informado.                                                                                                    |  |
| Localidade                     | Informe o código da localidade final, ou clique no botão 🔍, Link Pesquisar<br>Localidade, para pesquisar a localidade desejada. O nome será exibido no<br>campo ao lado.                                                                                          |  |
|                                | Para apagar o conteúdo do campo, clique no botão 💐 ao lado do campo em exibição.                                                                                                    |  |
| Período                        | Informe o período inicial, no formato mm/aaaa (mês, ano).<br>Não poderá ser inferior ao Período Inicial.                                                                                                    |  |
| Situação                       | Selecione uma das opções disponibilizadas pelo sistema.                                                                                                    |  |

# Funcionalidade dos Botões

| Botão         | Descrição da Funcionalidade                                                           |  |
|---------------|---------------------------------------------------------------------------------------|--|
| $\mathbf{Q}$  | Ao clicar neste botão, o sistema permite consultar um dado nas bases de dados.        |  |
| Ì             | Ao clicar neste botão, o sistema apaga o conteúdo do campo em exibição.               |  |
| Filtrar       | Ao clicar neste botão, o sistema executa o filtro com base nos parâmetros informados. |  |
| Limpar        | Ao clicar neste botão, o sistema limpa o conteúdo dos campos na tela.                 |  |
| Remover       | Ao clicar neste botão, o sistema remove o(s) item(ns) marcados no checkbox.           |  |
| Voltar Filtro | Ao clicar neste botão, o sistema retorna à tela de filtro.                            |  |
| Voltar        | Ao clicar neste botão, o sistema volta à tela anterior.                               |  |
| Desfazer      | Ao clicar neste botão, o sistema desfaz o último procedimento realizado.              |  |
| Cancelar      | Ao clicar neste botão, o sistema cancela a operação e retorna à tela principal.       |  |

| Botão     | Descrição da Funcionalidade                                                                    |
|-----------|------------------------------------------------------------------------------------------------|
| Atualizar | Ao clicar neste botão, o sistema comanda a atualização dos dados referente ao tipo de crédito. |

Clique aqui para retornar ao Menu Principal do GSAN

From: https://www.gsan.com.br/ - Base de Conhecimento de Gestão Comercial de Saneamento

Permanent link: https://www.gsan.com.br/doku.php?id=ajuda:manter\_situacao\_especial\_de\_faturamento&rev=1466599488

Last update: **31/08/2017 01:11** 

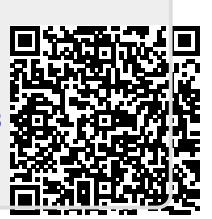